## 通勤定期券の購入方法

| チケットの選択                                                                                                    | 個人情報の入力                                                          | 住所の入力                                                                      |
|----------------------------------------------------------------------------------------------------|------------------------------------------------------------------|----------------------------------------------------------------------------|
| 11330<br>QUICKRIDE<br>チケットを購入                                                                                                    | ●<br>● QUICK RIDE<br>チケットを購入                                     | ●<br>● QUICK RIDE<br>チケットを購入                                               |
| 地域:全地域<br>2 南海/な<br>企画券 回数券 3 定期券                                                                                                    | <ol> <li>セイ(全角カナ入力)</li> <li>メイ(全角カナ入力)</li> <li>牛年月日</li> </ol> | <ul> <li>部使番号<br/>バイフンをして起えしてください。</li> <li>0000000</li> <li>住所</li> </ul> |
| 4     大人通動       区間     期間       停留所名     6       1ヶ月     ●                                                                                                    | → 2 20XX年 01月 01日 ~                                              | ◆     本道府県     市区町村     番地・マンション・アパート名                                     |
| ● 雪所名 前班日<br>7 今日:XX月XX日 ~<br>1 ↑ ↑ ↑ ↑ ↑ ↑ ↑ ↑ ↑ ↑ ↑ ↑ ↑ ↑ ↑ ↑ ↑ ↑ ↑                                                                                                    | ■入<br>サケット<br>■入<br>ホ<br>マイページ                                   | 3<br>次へ)                                                                   |
| <ul> <li>●「購入」→2交通事業者「南海バス」<br/>又は「南海ウイングバス」→ ⑤「定期<br/>券」→40「券種」→ ⑤「区間」又は<br/>「エリア」→60「期間」→ ⑦「開始<br/>日」→60「次へ」ボタンをタップしてく<br/>ださい。※複数券種(フリー定期等)選択可能<br/>な区間の場合は、次ページで購入したい券種を<br/>選択してください。</li> </ul> | ❶「名前」を入力、→❷「生年月日」→<br>⑤「次へ」ボタンをタップしてくださ<br>い。                    | <b>①</b> 「郵便番号」→ <b>②</b> 「住所」→ <b>③</b> 「次<br>へ」ボタンをタップしてください。            |
|                                                                                                    |                                                                  |                                                                            |

## チケットの内容を確認

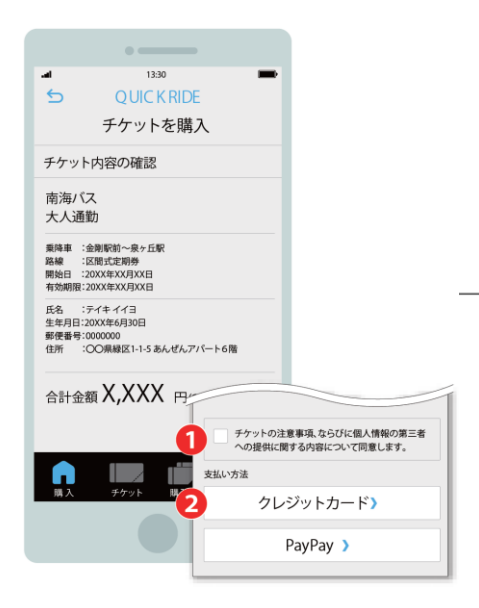

●「個人情報の取扱いに同意する」
 チェックボックスにチェックのうえ、→
 2お支払い方法を選択して決済を行ってください。

## 購入完了&定期券を確認する

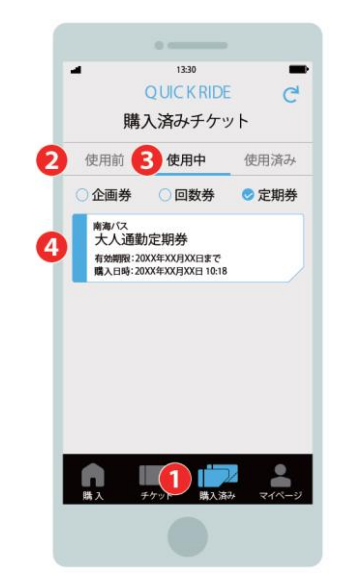

⇒

購入した定期券は●「購入済み」のページで確認することができます。定期券の 期間の開始日より前であれば❷「使用 前」、定期券の期間中であれば、 ⑧ 「使用中」のページにあります。 ⑧「使 用中」ページ内の<sup>(4)</sup>定期券をタップして 定期券面を開くことができます。